## **Docket Activity**

This module demonstrates the steps to take to create a Activity Report in the CM/ECF system. This report is used to identify newly filed cases and track activity by events.

- **STEP 1** Click the <u>Reports</u> hypertext link on the CM/ECF Main Menu.
- **STEP 2** The **Reports Menu** screen displays.
  - Click the <u>Docket Activity</u> hypertext link.
- STEP 3 The Report Selection Options screen displays. (See Figure 1)

| SECF Bankruptc                                                                                                    | y • Adver         | sary • Quer   | y • Reports | • Utilities • |  |  |  |
|----------------------------------------------------------------------------------------------------|-------------------|---------------|-------------|---------------|--|--|--|
| Case number                                                                                                    |                   |               |             |               |  |  |  |
| Judge BAYNES, THOMAS 🔽                                                                                                    | Office<br>Ft. Mye | rs 🔽 Case typ | ap 💌        |               |  |  |  |
| Trustee Baker, Christine                                                                                                    | Chapter 7         | Filer typ     | Attorney    | ►<br>▼        |  |  |  |
| Category    Type      answer    BNC Certificate of Mailing      appeal ▼    BNC Certificate of Mailing      BNC Certificate of Mailing    BNC Certificate of Mailing      BNC Certificate of Mailing    BNC Certificate of Mailing |                   |               |             |               |  |  |  |
| Sort by  Case Number  4/26/2003    Run Report  Clear                                                                                                    | to 4/27/2003<br>▼ | C Full Docket | ext<br>Text |               |  |  |  |

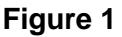

- Enter the complete Case Number (office code-yy-[bk or ap]-nnnn). You can leave this field blank to search for multiple cases.
- The Judge category defaults to "blank" which means "all" Judges will be included in the report. You can limit the search to a specific Judge by clicking on the down arrow – to select the Judge. You may select more than one Judge by holding down the [Ctrl] key and clicking on additional

Judge names.

- The Office defaults to 'blank' which means 'all' Offices will be included in the report. If you wish to limit the report to a specific Office, click the down arrow – to select the Office. You may select more than one Office by holding down the [Ctrl] key and clicking on the additional Offices.
- The Case Type defaults to 'blank' which means 'all' Case Types will be included. If you wish to limit the report to a specific Case Type, click the down arrow – to find and select the Case Type. You may select more than one Case Type by holding down the [Ctrl] key and clicking on the Case Type choices.
- The **Trustee** defaults to 'blank' which means 'all' Trustees will be included.
  If you wish to limit the report to a specific Trustees, click the down arrow –
  to find and select the Trustee. You may select more than one Trustee by
  holding down the **[Ctrl]** key and clicking on additional Trustee names.
- The Chapter defaults to 'blank' which means 'all' Chapters will be included.
  If you wish to limit the report to a specific Chapter, click the down arrow –
  to find and select the Chapter. You may select more than one Chapter by
  holding down the [Ctrl] key and clicking on the Chapter numbers.
- The Filer Type category defaults to 'blank' which means 'all' filer types will be included. If you wish to limit the report to a specific filer click the down arrow – to find and select the filer. You may select more than one filer by holding down the [Ctrl] key and clicking on the filer types.
- The Category defaults to 'blank' which means 'all' categories will be included. If you wish to limit the report to a specific category click the down arrow – to select the category. You may select more than one category by holding down the [Ctrl] key and clicking on the categories.
- The Event defaults to 'blank' which means 'all' event types will be included.
  If you wish to limit the report to a specific event click the down arrow and select the event. You may select more than one event by holding down the [Ctrl] key and clicking on the events.
- The **Terminal Digits** field is available if you wish to limit the report to a specific terminal digit(s).
- Entered radio button is the default. This limiting the report to case(s) entered on the system during a specific period of time.
- Entered today and not Qc'd Currently not used.

— The report can be run with **Summary Text** or **Full Docket Text**.

- Click the down arrow to reveal the list of options in the Sort By field.
- When all selections are correct, click **[Run Report]** to continue.

U.S. Bankruptcy Court -- Middle District of Florida

Report Period: 9/25/2002 - 9/25/2002

| Case Number/Title<br>Office                                                                                                    | Doc Id | Date Entered/Filed                                   | Category/<br>Event | Judge/<br>Trustee     | Notes                                         |  |  |  |  |
|----------------------------------------------------------------------------------------------------|--------|------------------------------------------------------|--------------------|-----------------------|-----------------------------------------------|--|--|--|--|
| 8:02-bk-00051-TEB Marlo Thomas<br>Office: 8                                                                                                    | 1      | Entered: 09/25/2002<br>10:35:06<br>Filed: 09/25/2002 | Category : misc    | <i>Trustee:</i> Smith | Subm. by:<br>Chapter: 7<br>Type: bk<br>Group: |  |  |  |  |
| Docket Text for above misc: Voluntary Petition under Chapter 7. Receipt Number cc, Fee Amount \$200 Filed by Daniel J. Herman on behalf of Marlo<br>Thomas. (Delamater, Connie) |        |                                                      |                    |                       |                                               |  |  |  |  |

## Figure 2

Note: To return to the original defaults and begin again, click [Clear].

## STEP 4 The Docket Activity Report displays. (See Figure 2)

- To print a copy of the report, click the browser **[Print]** icon.